OpenBeds® Crisis Management System

# Receiving Provider User Guide – Consolidated Referral View

Created 10/30/24

© 2024 | Bamboo Health. All rights reserved.

### Introduction

This user guide details the responsibilities and distinct privileges of the Receiving Provider user role using the consolidated referral view.

Key features of the consolidated referral view include:

- 1. Consolidated Interface: Patient information, referral forms, and messaging pages are now combined into a single, easy-to-use interface, making it simpler to review and manage referrals all; in one place.
- 2. *Clearer Communication*: The updated messaging designs show who is messaging and from which organization, making collaboration smoother.
- 3. Organized Layout: Key sections like referral forms and attachments are separated for easier scanning, helping you quickly find and review the information needed.
- 4. *Improved Status Workflows*: Streamlined status categories align with your workflows, removing any guesswork about which status to use and when. This ensures greater transparency and actionable insights for referrals.

**Note**: Items highlighted in yellow should be customized based on your state and applicable business rules.

# **Table of Contents**

| Introduction                            | 0  |
|-----------------------------------------|----|
| Table of Contents                       | 2  |
| Logging In                              | 3  |
| For subsequent log ins:                 | 3  |
| Request a Referral                      | 4  |
| Search for Receiving Service            | 4  |
| Submit a Referral Request               | 5  |
| Monitor and Manage a Referral Request   | 6  |
| Monitor a Referral Request              | 6  |
| Manage a Referral Request<br>Other tabs | 7  |
| Referral Request Statuses               | 9  |
| Update Service Availability             |    |
| Version History                         | 13 |

# Logging In

To log into your account for the first time:

- 1. From your web browser, navigate to the OpenBeds URL: <a href="https://</a>state's abbreviation>> .openbeds.net/
- 2. Enter your work email in the 'Username' box and click 'Request Password'
- 3. Enter the verification code sent to your email in the 'Verification Code' box
- 4. Create a new password and click 'Reset Password'
- 5. Log in using your credentials

#### For subsequent log ins:

- 1. From your web browser, navigate to the OpenBeds URL: <u>https://<<your</u> <u>state's abbreviation>>. openbeds.net/</u>
- 2. Enter your work email in the 'Username' box and your password in the 'Password' box
- 3. You can change your password at any time. Once logged in:
  - a. Click the drop-down icon beside your name at the top right of the page
  - b. Select 'Change Password' and complete the instructions as prompted

# Request a Referral

#### Search for Receiving Service

| 🗧 Counseli        | ng For All : Referring Administr        | ator 🔹                                  |            |         |           |                           |       |                            |         |                                                                                                    |                           |                   |
|-------------------|-----------------------------------------|-----------------------------------------|------------|---------|-----------|---------------------------|-------|----------------------------|---------|----------------------------------------------------------------------------------------------------|---------------------------|-------------------|
|                   | eds Service Availability                | Referral Request Status Analy           | /lics      |         |           |                           |       |                            |         |                                                                                                    |                           | Gaberro O         |
| Search Cr         | iteria 3 Additional Search Cr           | iteria 4 Search by Distance             | 5          |         |           |                           |       |                            |         |                                                                                                    |                           |                   |
| Primary S         | ervice 🕔                                | Substance                               |            |         | Paymer    | nts Acce                  | pted  |                            |         | Enter Organization Search Clear                                                                                                 | ļ.                        |                   |
| Servic            | e Availability 2                        |                                         |            |         |           |                           |       |                            |         |                                                                                                    |                           |                   |
| Check to          | make a referral to up to 3 facili       | ties 📋 9                                |            | Inpat   | ient/Resi | dential                   |       | Outpatient                 |         |                                                                                                    |                           |                   |
| Submit<br>Request | Organization 🔺                          | Primary Service 🕶                       | Ac         | Beds Av |           | Available 8<br>Adolescent |       | Next                       | Walk-in | Comments                                                                                                    | Contact<br>and<br>Service | Last Updated - 14 |
|                   |                                         |                                         | м          | F       | м         | F                         | Total | Available 6<br>Appointment | Access  | 1                                                                                                    | Info 12                   |                   |
| <i>→</i>          | 211 (Direct Referrals)                  | Community-Based<br>Services             | 8          | Π,      | <b>R</b>  | 6                         | 8     | 06-10-2024                 | •       | 211 social service requests not related with treatment<br>referrals. Please include patient zip code on all direct<br>referrals | 0                         | 1321 07-08-2024   |
| $\rightarrow$     | Advanced Treatment<br>Center            | Outpatient Counseling                   | <b>1</b> 5 | 5       | 13        | m,                        | 5     | 06-12-2024                 | ٠       | Visit www.website.com for more information                                                                                      | 0                         | 1257 06-10-2024   |
| <b>→</b>          | Appriss Health - Harrison               | Outpatient Counseling                   | Π,         | 5       | Π,        | m,                        | Π,    | 06-11-2024                 | •       | Ptease indicate whether you prefer morning or afternoon appointments in the referral.                                           | 0                         | 1257 06-10-2024   |
| <b>→</b>          | Appriss Health - Harrison               | Inpatient Withdrawal<br>Management-1    | 5          | 0       | 3         | 3                         | 11    |                            |         | Springfield location Total capacity for adolescents is 20 and<br>adult capacity is 23                                           | 0                         | 1257 06-10-2024   |
| PHONE             | 13 Appriss Health - Harrison            | Inpatient Withdrawal<br>Management-2    | 3          | 9       | 5         | 6                         | 23    |                            |         | York location. Referrals submitted will be addressed within                                                                     | 0                         | 12:57 06-10-2024  |
|                   | 11 <sup>Appriss Health - Harrison</sup> | Tri-County/Compass<br>Follow-Up Service | 0          | 0       | 0         | 0                         | o     |                            |         |                                                                                                    | 0                         | 12:57 06-10-2024  |

After logging in, to search for the appropriate service and the organization(s) providing it:

- 1. Click on the **Service Availability** page (1) which displays all available organizations in alphabetical order, along with additional service and availability details via the Service Availability dashboard (2). **Note:** You are automatically defaulted to the **Update Service Availability** page and will need to navigate to the **Service Availability** page. See the Update Service Availability section below for additional information on updating available services.
- Narrow results by filtering according to client attributes using the 'Search Criteria' (3), 'Additional Search Criteria' (4) and/or 'Search by Distance' (5) tabs.
- 3. Outpatient services are defined by the 'Next Available Appointment' (6) date and/or whether or not the facility has 'Walk-in Access'. (7)
- 4. Inpatient/Residential services are defined by the number of available beds by gender and age group. (8)
- 5. Select the most appropriate organization and primary service from the filtered list according to the icon in the 'Submit Request' column as outlined

below. **Note**: you can select up to 3 facilities to refer to simultaneously by checking the box immediately below the dashboard header. (9)

- a. **Green Arrow icon (10)**: This organization accepts electronic referrals via OpenBeds for this primary service type. Clicking this option takes you to the 'Referral Request Form' for completion to submit the referral request.
- b. **Green Phone Icon (11)**: This organization normally accepts electronic referrals through OpenBeds, but your request is after their acceptance hours, so you'll need to call them instead. Clicking this option displays the receiving service's contact and other information page, including the phone number to call. **Note**, this is the same information that is displayed when you click the blue information icon in the 'Contact and Service Info' column (12) of the dashboard.
- c. **Green Phone Only text (13)**: This organization only accepts referrals by phone. Clicking this option displays the receiving service's contact and additional information page, including the phone number to call.
- 6. The 'Last Updated' column (14) alerts you to how current the information you are viewing is, to help inform your selection.

## Submit a Referral Request

To submit a referral request:

- 1. Check the box to make a referral to up to 3 facilities if desired.
- 2. Click on the green arrow icon(s) for the organization(s)/primary service you want to submit the referral request to. This opens the 'Referral Request' form.
- 3. Complete the required information denoted by a red asterix (\*) and any other relevant information to facilitate the request. Be sure to obtain and document that you received consent before sharing any of the individual's protected health information (PHI). Attach a copy of the consent to share PHI if required by the organization receiving the referral request.
- 4. Select whether the referral is voluntary or non-voluntary.
- 5. Click the 'Submit' button to make the referral. The Receiving organization will be notified via email and on their 'Referral Request Status' dashboard of this request.
- 6. **Note**: You are able to both submit referral requests to other organizations/services and to receive referral requests from other organizations/services.

# Monitor and Manage a Referral Request Monitor a Referral Request

To monitor the status of your referral request,

| Counselii  | ig For All : Referring           | Administrator ()                                                |                                                           |               |                 |                       |                |        |               |               |
|------------|----------------------------------|-----------------------------------------------------------------|-----------------------------------------------------------|---------------|-----------------|-----------------------|----------------|--------|---------------|---------------|
|            | eds Service Ave                  | ability Referral Request Status Analytics                       |                                                           |               |                 |                       |                |        | 1.87          | GGDemo Org    |
| Refer      | ral Request                      | Status 2                                                        |                                                           |               |                 |                       |                |        |               |               |
| Active     | Archived                         |                                                                 |                                                           |               |                 |                       |                |        |               |               |
|            |                                  |                                                                 |                                                           |               |                 |                       |                |        |               | ♥Hide filters |
| Last N     | ame or ID 6                      |                                                                 | Referred By 7                                             |               | Status 8        | Show/No               | Show 9         |        |               |               |
|            |                                  |                                                                 | Choose one .                                              | ~             | Choose one      | ✓ Choose              | me             |        |               | ~             |
| Follow     | Up Referrals                     |                                                                 |                                                           |               |                 |                       |                |        | Reset         | Apply         |
| View       | referrals that were              | accepted, but need a follow up 10                               |                                                           |               |                 |                       |                |        |               |               |
|            |                                  |                                                                 |                                                           |               |                 |                       |                |        |               |               |
| Showing 1  | to g of g results                |                                                                 |                                                           |               |                 |                       |                |        |               | Rows Per Page |
| (Constant) |                                  |                                                                 |                                                           |               |                 |                       |                |        |               | 25 ~          |
| Archive    | Selected Request                 |                                                                 |                                                           |               |                 |                       |                |        |               |               |
| Select     | Time/Date •                      | Referring Contact Info                                          | Receiving Contact Info                                    |               | Request Details | Receiving Servic      | e 5 Status •14 | 4 ID • | Patient Info  | 4 Messaging   |
|            | Requested<br>15:07 07-22-2024    | GGDemo Org<br>Outpatient Treatment Facility, Counseling For All | Counseling Worksl<br>23-Hour Stabilization                | test referral |                 | 23-Hour Stabilization | Opened         | 3656   | Ima Test      | -> 10         |
|            | New Message 1<br>1559 07-22-2024 | ggibson-ggdemoorg@bamboohealth.com                              | 9901 Linn Station Road, Suite 500<br>Lousiville, KY 40223 |               |                 |                       | Accepted       | 16     |               | - 13          |
|            |                                  | Referrer Notified by E-Mail                                     | ggibson-bhstogbamboohealth.com                            |               |                 |                       | Elsewhere      | 10     |               |               |
|            |                                  |                                                                 | Provider Notified by Service E-Mail                       |               |                 |                       |                |        |               |               |
|            | Requested                        | GGDemo Org<br>Outpatient Treatment Facility: Counsaling For All | GGDual<br>21-Hour Stabilization                           | tost reforral |                 | 23-Hour Stabilization | Accepted 15    | 3627   | ima Test      | 1.120         |
|            | New Message                      | ggibson-ggdemoorgabamboohealth.com                              | 9901 Linn Station Road, Suite 500                         |               |                 |                       | Closed         |        |               | $\rightarrow$ |
|            | © 12                             | Referrer Notified by E-Mail.                                    | ggibson+dualtosbamboohealth.com                           |               |                 |                       |                |        |               |               |
|            |                                  |                                                                 | Provider Notified by Service E-Mail                       |               |                 |                       | Show           | 17     |               |               |
|            | Requested                        | GGDemo Org<br>Outpatient Teatment Eastilly, Councelles For All  | Counseling Works!                                         | test referral |                 | 23-Hour Stabilization | Accepted       | 3624   | Test Referral | 140           |
|            | New Message                      | ggibson-ggdemoorg@bamboohealth.com                              | 9901 Linn Station Road, Suite 500                         |               |                 |                       | Closed         |        |               | $\rightarrow$ |
| 10         | 0                                | Referrer Notified by E-Mail                                     | ggibson-bhstogbamboohealth.com                            |               |                 |                       |                |        |               |               |
| 18         |                                  |                                                                 | Provider Notified by Service E-Mail                       |               |                 |                       | Show           |        |               |               |
|            |                                  |                                                                 |                                                           |               |                 |                       |                |        |               |               |

- 1. Navigate to the **Referral Request Status (1)** page which displays the Referral Request Status dashboard (2). **Note**: Referrals populate in chronological order by request day/time (3) with the most recent on top,
- 2. Select the referral you want to monitor/manage.
  - a. If you are monitoring multiple individuals, use the 'Patient Info' column
    (4) as a reference.
  - b. If you are monitoring multiple services, also use the 'Receiving Service' column (5) for reference.
  - c. You can also filter by the individual's last name or referral ID number (6), organization referred by (7), referral status (8), closed loop disposition (9), or referrals that have been accepted but need a disposition follow-up. (10).
- 3. Unread requests are in bold (11). If the referral has been viewed by the receiving organization, the request is no longer in bold, and you will see the eye icon in the Time/Date column (12)
- 4. Click the arrow icon in the 'Messaging' column (13) to view the referral. See Manage a Referral Request for additional information.

- 5. You can track the receiving organization's response to your referral in the 'Status' column (14).
  - a. If you send a referral to more than one receiving organization and that referral is accepted by one of those organizations (15), the other organization(s) will be notified that the referral was 'Accepted Elsewhere' (16).
  - b. When the individual shows or fails to show for the referral, the receiving organization updates the referral status to close the referral loop (17). **Note**: Part 2 facilities must receive and document the individual's consent before show/no show data can be shared.
  - c. Once a referral is closed, users can archive these by selecting the radio button beside the applicable referral in the 'Select' column (18).

Note: You can only see referrals for the service your role is attached to.

#### Manage a Referral Request

When you click the arrow icon in the 'Messaging' column, a 'drawer' will slide open from the right-side of the screen.

| penB           | eds SuperAdr                       | nin : OpenBeds System Administrat                                                                                                    | X Kim Smith (she/her) 05/15/2002 (20 ye) Referral                                                                                                    | Female English (321) 222-222                                                                                                    | 12 123 Hopewell           | St. Brookside. DE 40220 -                                                                                                    | 8                                            | 9<br>Open ~     |
|----------------|------------------------------------|----------------------------------------------------------------------------------------------------|----------------------------------------------------------------------------------------------------|----------------------------------------------------------------------------------------------------|---------------------------|----------------------------------------------------------------------------------------------------|----------------------------------------------|-----------------|
| Refe<br>Active | Archived                           | est Status                                                                                                    | Request Attachments Log<br>2<br>(1) (2) (2) (2) (2) (2) (2) (2) (2) (2) (2                                                                                                    | Referring contact                                                                                                    | Referr<br>Tree H<br>100 H | Healthcare   Psychiatric Inpatient  <br>Healthcare   Psychiatric Inpatient  <br>Hello way, Springfield, MO 19720                            | (302) 328-333(                               | 5               |
| Last M         | lame or Reque:                     | st ID Organization Choose one .                                                                                                    | Kim Smith Date requested 02/02/2023 08:34                                                                                                    | Tree Healthcare<br>Primary service<br>Psychiatric inpatient                                                                                                    | 0                         | Add a message here                                                                                                    |                                              |                 |
| Follow         | v Up Referrals<br>w referrals that | were accepted, but need a follow u                                                                                                    | Urgency of need<br>Imminent risk of harm to self or others, or gravely<br>disabled decision making<br>Request details                                                                                 | RequestID<br>3567                                                                                                    | 5                         | The, 01/15/20:                                                                                                    | 2<br>eceived and revie                       | wing.           |
| Archive        | s Selected Requ                    | uest Delete Selected Request                                                                                                    | Beferral<br>Voluntary                                                                                                    | Substances treated<br>Alcohol, Benzodiazepines, Cannabis,<br>Dextromethorphan, Hallucinogens, Heroin, Inhalants,<br>Methamphetamine, Other Opioids, PCP, Stimulants,<br>Tobacco |                           | This is a high profile case and to re<br>patient wishes, can you please ser<br>Sunshine? Please call me at (302)<br>for additional context. | spect the<br>d to<br>000-0000                |                 |
| Select         | Time/Date •                        | Referring Contact                                                                                                    | Medical and psychiatric conditions                                                                                                    | Special populations                                                                                                    | 0                         | Just uploaded the documents.                                                                                                    |                                              |                 |
|                | Requested<br>18:29 02-20-<br>2024  | DERecsb Administrator<br>Psychiatric Inpatient-2, DERec<br>openbodistraining-derecsbasibamboohe<br>(555) 555-5555<br>Referent Notified by E-Mail | Payment options<br>Self-pay, Silding fee scale, Medicaid-Highmark,<br>Medicane, Private health Insurances, Federal military<br>insurance, Medicaid-Amerikealth,<br>Traditional Medicaid, Test Payment | Notifications                                                                                                    | 0                         | Hom-smithupdf Rom-smith                                                                                                    | doc 7<br>u attach the scree<br>documents? Th | ening<br>aniksi |
|                | Requested<br>18:24 02-20-<br>20:24 | DERef3a Administrator<br>Justice System, DERef<br>openbedstraining-deref3agbambooheal<br>Referent Mathematica                                    | Services requested<br>Transportation                                                                                                    |                                                                                                    | •                         | Suicide Attempt, patient is medica<br>CM-Talawanda Downs (302) 000-                                                                         | lly cleared.<br>0000                         |                 |

**Basic demographic information (1)**: A ribbon across the top of the drawer displays the name, date of birth, gender identity, and other demographic information for the person of concern. This information comes from the original referral request submission.

**Request** (2): You are auto defaulted to the Request tab which displays the referral form completed and submitted by the referring organization. See the other tabs sections for additional information on the Attachments and Log tabs.

Referring Contact Information (3): Information about the referring organization including the organization's name, type of service making the referral, facility phone number, and facility location.

**Messaging (4)**: You are auto-defaulted to the 'External' tab where you can communicate bi-directionally with users outside of your organization. Use the 'Internal' tab to send messages to user within your organization. **Note:** External users <u>cannot</u> see 'Internal' messages.

- 1. Hover over the initials icon (5) to see the sender's full name, their organization, and the date/time the message was sent.
- 2. You will still receive an email notifying you when a message has been sent with a link to log into OpenBeds for details in the event you are not logged into OpenBeds or actively monitoring the 'Referral Request Status' page.
- 3. You may still receive messages even after a referral is closed.

**Attach a file**: To attach a file, click on the paper clip icon (6), add a message, and click Send. You should be able to see the file name in the messaging section (7). You can also verify the file was successfully sent by navigating to the 'Attachments' tab and confirming the file name appears in the list.

**Print a referral request**: Click the 'Print' button (8) to open a PDF file of the referral request.

**Status (9)**: New referral requests will have an auto default status of 'Open'. Select the appropriate status from the drop-down menu as you work through the request. See Referral Request Statuses section for additional information.

#### Other tabs

The Attachments tab houses all files associated with a specific referral. Files are displayed chronologically with the most recent at the bottom. Upon upload, the file name, organization adding the file, organization the file was sent to and the date/time the file was added are captured and displayed in this list (1). Click on '…' (2) to delete an attachment you added. You can't delete files uploaded by someone else. **Note:** Files will continue to be auto-deleted based on the current configured timeframe. Deleted files will be grayed out (3). You can hover over the file name to see the date/time stamp the file was deleted.

| 🛓 z-Opent | oeds -SuperAdr                     | nin : OpenBeds System Administral                                                    | X Kim Smith      | She/Her) Date of bir<br>00/00/00 | th Gender identit<br>00 (00 yo) Sex | y Primary language<br>English                                                   | Phone<br>(000) 000-0000 | Email<br>first.last@email | Address Insurance .                                                                                                    |      |
|-----------|------------------------------------|--------------------------------------------------------------------------------------|------------------|----------------------------------|-------------------------------------|---------------------------------------------------------------------------------|-------------------------|---------------------------|----------------------------------------------------------------------------------------------------|------|
|           | Beds Moon                          | e Crisis Management Analytics S                                                      | Referral sent    |                                  |                                     |                                                                                 |                         |                           |                                                                                                    | ised |
| Refe      | rral Reque                         | est Status                                                                           | Progress Request | Attachments Log                  |                                     | Referring contact info Tree Healthcare   Psychiatric Inpatient   (302) 328-3330 |                         |                           |                                                                                                    |      |
| Active    | Archived                           |                                                                                      | Attachment       | Uploaded by                      | Sent to                             | Date created                                                                    |                         | 1001101010                | Notion Sectors and Taxata                                                                                                    |      |
|           |                                    |                                                                                      | Filename01.pdf   | Tree Healthcare                  | Sunshine Hospital                   | 02/02/2023 10:00                                                                | 2                       |                           | Suicide Attempt, patient is medically cleared.<br>CM-Talawanda Downs (302) 000-0000                                                                                                    | RE   |
| Last N    | Name or Reques                     | t ID Organization                                                                    | Filename02.jpg   | Tree Healthcare                  | Evergreen Health                    | 02/02/2023 10:02                                                                |                         |                           | he was a second second s |      |
|           |                                    | Choose one _                                                                         | Filename03.pdf 3 | Sunshine Hospital                | Tree Healthcare                     | 02/02/2023 10:05                                                                |                         | External                  | internal                                                                                                    |      |
| - Vier    | w op Referrals<br>w referrals that | were accepted, but need a follow                                                     | Filename04.jpg   | Sunshine Hospital                | Tree Healthcare                     | 02/02/2023 10:02                                                                |                         | RE Add                    | a message here                                                                                                    |      |
|           |                                    |                                                                                      |                  |                                  |                                     |                                                                                 |                         | 0                         | ► s                                                                                                    | end  |
| Showing : | 1 to 25 of 2113 resu               | lts                                                                                  |                  |                                  |                                     |                                                                                 |                         |                           | Thu, 01/15/2022                                                                                                    |      |
| Archive   | e Selected Requ                    | est Delete Selected Request                                                          |                  |                                  |                                     |                                                                                 |                         | FL Rec                    | eived and reviewing.                                                                                                    |      |
| Select    | Time/Date -                        | Referring Contact                                                                    |                  |                                  |                                     |                                                                                 |                         |                           | This is a high profile case and to respect the                                                                                                    | RE   |
|           | Requested<br>18:29 02-20-          | DERec3b Administrator<br>Psychiatric Inpatient-2, DERec                              |                  |                                  |                                     |                                                                                 |                         |                           | Sunshine? Please call me at (302) 000-0000<br>for additional context.                                                                                                    |      |
|           | 2024                               | openbedstraining-derec3b1@bamboohe<br>(555) 555-5555<br>Referrer Notified by E-Mail  |                  |                                  |                                     |                                                                                 |                         |                           | Just uploaded the documents.                                                                                                    |      |
|           |                                    |                                                                                      |                  |                                  |                                     |                                                                                 |                         |                           | Kim-smith.doc × Kim-smith.pdf ×                                                                                                    |      |
|           | Requested<br>1824 02-20-<br>2024   | DERefga Administrator<br>Justice System, DERef<br>openbedstraining-derefsa@bamboohea |                  |                                  |                                     |                                                                                 |                         | FL Hel                    | Io, Could you attach the screening                                                                                                    |      |
| Corinne   | Pellows                            | Referrer Natified by E-Mail                                                          |                  |                                  |                                     |                                                                                 |                         | 000                       |                                                                                                    |      |

The Log tab shows the updates and activity for the specific referral.

| penB      | eds                                  | Diss Management Analytics                                                                                                    | Refer   | al                                                                                                    |        |                                                                                                    | Print 0                  |      |
|-----------|--------------------------------------|----------------------------------------------------------------------------------------------------|---------|----------------------------------------------------------------------------------------------------|--------|----------------------------------------------------------------------------------------------------|--------------------------|------|
| Refe      | rral Reque                           | est Status                                                                                                    | Request | Attachments Log                                                                                                    | Teee H | ng contactions<br>Institucere   Psychiatric Inpatient   (302<br>offerenze SectionElait MC 19720                                                           | 328-3330                 |      |
| Active    | Archived                             |                                                                                                    | 0       | Florence Lynn, Sunshine Hospital Cloud the referration 01/15/2022 at 18:00                                                                                  | Exter  | mal Internal                                                                                                    |                          |      |
| Last M    | Name or Reques                       | t ID Organization<br>Choose one .                                                                                                    | 0       | Florence Lynn, Samshine Hospital Patient consent was obtained on 01/15/2022 at 18:00 Florence Lynn, Sunshine Hospital Patient showed on 01/15/2022 at 18:00 | 0      | Add a mousage tere                                                                                                    |                          | Send |
| Follow    | w Up Referrats<br>w referrats that : | were accepted, but need a follow u                                                                                                    | 0<br>0  | Kim Smithpolf was auto-deleted on 01/14/2022 at 13:30 Florence Lynn, Sumhine Hospital Accepted the referral on 01/14/2022 at 11:00                          |        | Thu, 03/15/2022                                                                                                    | d and reviewing.         | 0    |
| Showing 1 | t to ag of assa result               | ts<br>Induction Selected Request                                                                                                    | 0       | Planence Lynn, Sunshine Mospital Viewed the referration 01/13/2022 at 09:00                                                                                 | 0      | This is a high profile case and to respect<br>patient withes, can you please send to<br>Sumifre? Please call me at (302) 000-0<br>for additional context. | the<br>1000              |      |
| Select    | Time/Date •                          | Referring Contact                                                                                                    | -       |                                                                                                    | 0      | And address of the Associated                                                                                                    |                          |      |
|           | Requested<br>siting ca-an-<br>accal  | DERect) Administrator<br>Psychiatric ingulaerit a, DERec<br>openbedahanning-derect(b) (ahamboohe<br>1956) 555-5555<br>Beferrer Notified by E-Mail |         |                                                                                                    | 0      | Aust upscaled the documents.                                                                                                    | ch the screening         | 6    |
|           | Requested<br>sili24.02-20-<br>2024   | DERetga Administrator<br>Justice System, DERef<br>openbedatisming-deretga ptamboohear                                                             |         |                                                                                                    | 0      | docu<br>Suitcide Attempt, patient is medically cle<br>CM Tataventia Downs (302) 000-0000                                                                  | ments? Thanks!<br>areat. | 1    |
| 0         | -                                    | Huterry Marfed by E-Mal                                                                                                    |         |                                                                                                    |        |                                                                                                    |                          |      |

#### **Referral Request Statuses**

Navigate to the top-right corner of the drawer to update the referral status. Status options are 'Open', 'Accepted', 'Declined', and 'Closed'.

1. Open: This is the default status for a new referral. You then have the option to Accept or Decline the referral.

| 🖶 Print | Open - |
|---------|--------|
| Accept  |        |
| Decline |        |

2. If you are accepting the referral request, click 'Accept' to change the status to **Accepted**. The referral will remain Open.

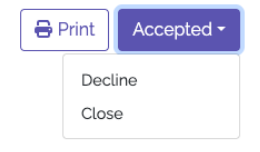

3. Select 'Close' from the status drop-down menu. The 'Patient show status' form will display in a pop-up window. Document whether the person of concern shows or fails to show (1) to close the loop with the referring organization. Then click 'Close Referral' (3) to change the status to **Closed**. This documents the status on the Referral Request Status page as 'Accepted and Closed'. Note: Part 2 facilities must check the box that 'Patient consent has been obtained' (2). If the box is not checked, show/no show data for Part 2 facilities <u>cannot</u> be shared.

| Patient show status                                                 | ×   |
|---------------------------------------------------------------------|-----|
| Confirm whether the patient showed up after accepting the referral. |     |
| Did the patient show up? 1<br>Yes No                                |     |
| Patient consent has been obtained 2 3 Cancel Close Refer            | ral |

4. If you decline a referral, select 'Decline' from the status drop-down menu. The 'Decline Referral' form will display in the pop-up window. Select the applicable primary (1) and specific (2) reasons for this declination. Both fields are required to be completed to close the referral. Then click 'Close Referral' (3) to change the status to **Closed**. This documents the status as '**Declined and Closed**' on the Referral Request Status page.

# Update Service Availability

You will be automatically defaulted to the **Update Service Availability** page upon log in. To update available services:

| 🕸 GGDual : Receiving Service Administrator 🜒           |                                                                                                    |                                      |                        |                   |                    |                    |                      |                                                   |                              |                                                                   |
|--------------------------------------------------------|----------------------------------------------------------------------------------------------------|--------------------------------------|------------------------|-------------------|--------------------|--------------------|----------------------|---------------------------------------------------|------------------------------|-------------------------------------------------------------------|
| OpenBeds Service Austability Update Service A          | withhity' Referat Reparkt Status - Analytics                                                                    |                                      |                        |                   |                    |                    |                      |                                                   |                              | Carlos Dura                                                       |
| A BARRIOD REALTY BELLYTON                              |                                                                                                    |                                      |                        |                   |                    |                    |                      |                                                   |                              |                                                                   |
|                                                        |                                                                                                    |                                      |                        |                   |                    |                    |                      |                                                   |                              |                                                                   |
| GGDual                                                 |                                                                                                    |                                      |                        | inpati            | ent/ Residential B | eds                |                      | Outpatient                                        |                              |                                                                   |
| 19 Bishop St                                           |                                                                                                    | Primary Service                      | Adu                    |                   | Adole              | scent              | Total                | Next Available                                    | Walk-in Access               | Comments                                                          |
| Portland, ME 04203                                     |                                                                                                    |                                      | M                      | ۴.                | м                  |                    |                      | Appointment                                       |                              |                                                                   |
|                                                        |                                                                                                    | Outpatient Counseling                | E,                     | Π.                | Π,                 | Π,                 | 5                    | 07/22/2024 5                                      | ● Yes 7<br>⊖ No 7            | Open access 24/7 Specialize in co-occurring disorders 6           |
|                                                        | in the second second second second second second second second second second second second second second second | tensive Outpatient Treatment         | n,                     |                   | - R                |                    |                      | 07/22/2024                                        | ) Ves<br>• No                |                                                                   |
|                                                        |                                                                                                    | 23-Hour Stabilization                | 3                      | 1                 | 3                  | z                  | 9                    | 4                                                 |                              | 24/7 walk-in and drop/off access. Gender and age neutral          |
|                                                        | Inp                                                                                                    | abent Withdrawal Management          |                        | 5                 | 0                  | 0                  | 16                   |                                                   |                              | Approved pre-trial diversion provider.                            |
|                                                        |                                                                                                    |                                      |                        |                   |                    |                    |                      |                                                   |                              | Update Availability Cancer                                        |
| Update Bed Availability Reminder Ale                   | ert Notification 9                                                                                              |                                      |                        |                   |                    |                    |                      |                                                   |                              |                                                                   |
| A reminder alert notification can be setup here to rem | mind the receiving administrator to update the be                                                               | d availability or next available app | pointment for an ou    | tpatient service. | Reminders can l    | be set up for a sp | ecified method a     | alert is received, a specific time of day to rece | eive the alert, and for spec | ific days of the week to receive the atert reminder notification. |
| Receive Alerts  8                                      |                                                                                                    |                                      |                        | 11                |                    |                    |                      |                                                   |                              | 40                                                                |
| Select Notification Method'                            |                                                                                                    | Time(s) o                            | of Alert Notification" | 1                 |                    |                    |                      | Day(s) of the                                     | Week to Receive Alert Not    | bfcabon" 12                                                       |
| Add Alert 13                                           |                                                                                                    |                                      |                        |                   |                    |                    |                      |                                                   |                              |                                                                   |
| Service Availability Updates Histo                     | ry <b>14</b>                                                                                                    |                                      |                        |                   |                    |                    |                      |                                                   |                              |                                                                   |
| Show so 🗢 entries                                      |                                                                                                    |                                      |                        |                   |                    |                    |                      |                                                   |                              | Search 20                                                         |
| Time & Date 15                                         | Primary Service 16                                                                                              |                                      |                        | User 17           |                    |                    | Total<br>Next Availa | Availability/<br>able Appointment 18              |                              | Comments 19                                                       |
| 2028-07-16 15 37 00 Inpet                              | tient Withdrawal Management                                                                                     | Gin                                  | ia Dual                |                   |                    | 16                 |                      | A                                                 | pproved pre-trial diversio   | n provider                                                        |
| 2024-07-16 15 36 59 23-H                               | iour Stabilization                                                                                              | Gin                                  | ie Dual                |                   |                    | 9                  |                      | 2                                                 | 4/7 walk-in and drop/off a   | access. Gender and age neutral                                    |
| 2024-07-16 15 36 59 Inter                              | nsive Outpatient Treatment                                                                                      | Gin                                  | ia Dual                |                   |                    | 07-22-2024         |                      |                                                   |                              |                                                                   |
| 2024-07-15 15 35 59 Outp                               | patient Counseling                                                                                              | Gin                                  | ia Dual                |                   |                    | 07-22-2024         |                      | c                                                 | open access 24/7 Special     | ize in co-occurring disorders                                     |
| 2024-07-12 11:42:40 inpat                              | tient Withdrawal Management                                                                                     | 503                                  | an Dual                |                   |                    | 15                 |                      | A                                                 | oproved pre-trial diversion  | n provides                                                        |

- 1. For inpatient/residential services: Click into the applicable text box to update the number of available beds by gender and age group (1), add/update any relevant comments in the 'Comments' text box (2), and click the 'Update Availability' button (3). Note: The total number of beds (4) will auto-calculate.
- For outpatient services: Click into the applicable 'Next Available Appointment' text box (5) and update accordingly. Add any relevant comments in the 'Comments' text box (6) and click the 'Update Availability' button (3). Note: Walk-In access (7) changes must be configured via 'Service Details'. See the Edit an Existing Service section below for additional information.
- 3. To receive reminders to update the service availability information, check the 'Receive Alerts' (8) box in the 'Update Bed Availability Reminder Alert Notification' (9) section. This exposes additional data fields with drop-down values for you to select your alert notification method (10), time(s) of the alert notifications (11), and day(s) of the week to receive the alert notifications (12). Click 'Add Alert' (13) to save your preferences and begin receiving alert notifications.

4. All updates are tracked via the 'Service Availability Updates History' (14) audit log. This log captures the date and time of the update (15), which service was updated (16) and by whom (17), the total number of beds or the next available appointment (18) captured in the update and any comments (19) included with the update. Administrators can also do a targeted 'Search' (20) by entering the primary service in the text box to quickly narrow the audit log results.

## Version History

| Version | Author      | Date     | Changes                                                                  |
|---------|-------------|----------|--------------------------------------------------------------------------|
| 1.0     | Gina Gibson | 7/26/24  | First Release                                                            |
| 2.0     | Gina Gibson | 8/6/24   | Separated master<br>user guide into<br>individual user<br>guides by role |
| 3.0     | Gina Gibson | 10/30/24 | Revised user guide<br>based on<br>consolidated<br>referral view          |